Ausfüllhilfe COFAG -Korrekturmeldung und Offenlegung

Wenn Sie bei der COFAG einen Zuschuss beantragt und erhalten haben, dieser Ihnen aufgrund der anzuwendenden Richtlinien jedoch nicht oder nicht in voller erhaltener Höhe zusteht (d.h. Sie sind nicht antragsberechtigt oder es ist eine Korrektur hinsichtlich der Höhe des erhaltenen Zuschusses notwendig), haben Sie die Möglichkeit, den Zuschuss gänzlich oder teilweise zurückzuzahlen.

Um eine Korrekturmeldung einbringen zu können, muss der zu Unrecht bezogene Betrag vor Einbringung der Korrekturmeldung zur Gänze an die COFAG zurückbezahlt werden. Mit der Korrekturmeldung legen Sie die Rückzahlung an die COFAG offen und erhalten eine Bestätigung der Rückzahlung von der COFAG.

# COFAG COVID-19 Finanzierungsagentur

des Bundes GmbH

# **COFAG - Korrekturmeldung und Offenlegung**

| 1       | 2       |         |           | 5         |
|---------|---------|---------|-----------|-----------|
| Seite 1 | Seite 2 | Seite 3 | Kontrolle | Abschluss |
| •       |         |         |           |           |

Mit diesem Formular haben Sie die Möglichkeit, die ganze oder teilweise Rückzahlung einer bereits erhaltenen finanziellen Maßnahme gemäß § 2 Abs 2 Z 7 ABBAG-Gesetz (d.h. Lockdown-Umsatzersatz, Lockdown-Umsatzersatz II, Ausfallsbonus, Verlustersatz, Fixkostenzuschuss 800.000 sowie Fixkostenzuschuss I; jede eine "Finanzielle Maßnahme") an die COFAG offenzulegen. Ganz oder teilweise zurückzuzahlen ist eine Finanzielle Maßnahme, sofern diese (i) aufgrund der einschlägigen Verordnung zu den betroffenen Finanziellen Maßnahmen aufgrund der tatsächlichen Verhältnisse gänzlich oder teilweise nicht zusteht oder (ii) aufgrund der einschlägigen Verordnung oder der anwendbaren Förderbedingungen eine Verpflichtung zur gänzlichen oder teilweisen Rückzahlung besteht.

#### Hinweise:

- Der Korrekturbetrag ist vor Einbringung dieser Korrekturmeldung an die COFAG zurückzuzahlen.
- Nach Einlangen des Korrekturbetrags und dieser Korrekturmeldung bei der COFAG erhalten Sie von der COFAG eine Bestätigung
- über die Rückzahlung des Korrekturbetrags. Für jede Finanzielle Maßnahme muss eine eigene Korrekturmeldung erfolgen. Beim Ausfallsbonus muss für jedes in Anspruch
- genommene Monat eine eigene Korrekturmeldung erfolgen.

## ACHTUNG! Fahren Sie ohne Anmeldung fort, ist der Upload eines amtlichen Lichtbildausweises notwendig.

## Login mittels Bürgerkarte / Handy-Signatur

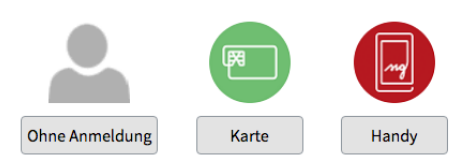

Um sich mit Karte anzumelden, benötigen Sie eine lokale Bürgerkartenumgebung.

COFAG - Korrekturmeldung und Offenlegung (v1.0.0)

#### Schritt 1: Login

Schritt 2:

Eingabe der Stammdaten und Angaben zur Rückzahlung/Korrekturmeldung

Schritt 3: Hochladen von Dokumenten inkl. Zahlungsnachweis

Schritt 4: Kontrolle der Angaben und Möglichkeit zur Korrektur

Schritt 5: Verbindlicher Abschluss und Eingangsbestätigung

Nur für Korrekturen hinsichtlich: fehlender Antragsberechtigung - Höhe des Zuschusses

Wählen Sie Ihre Login-Option: Authentifizierung mittels Bürgerkarte, Handysignatur oder Fortfahren ohne Anmeldung (Hochladen eines amtlichen Lichtbildausweises auf Seite 3 notwendig)

| COFAG - K                                         | orrekturmeldung                                                                       | und Offenleg                                                              | COVID-19 Finanzie<br>des E               | rungsagentur<br>Bundes GmbH |        |                                                                                                    |
|---------------------------------------------------|---------------------------------------------------------------------------------------|---------------------------------------------------------------------------|------------------------------------------|-----------------------------|--------|----------------------------------------------------------------------------------------------------|
| Seite 1                                           | Seite 2                                                                               | Seite 3                                                                   | Kontrolle                                | Abschluss                   | •      | Felder mit * sind <b>Pflichtfelder</b>                                                                                                    |
| Allgemeine Infor                                  | mationen (Antragsteller)                                                              |                                                                           |                                          |                             |        |                                                                                                    |
| lachname/Firmenbe-<br>zeichnung <sup>●</sup>      | Mustermann                                                                            | Vorname                                                                   | Max                                      |                             | 0      | Tragen Sie bitte hier Ihre aktuelle<br>Steuernummer ein                                                                                                    |
| Steuernummer *                                    | 99-9999999                                                                            | UID                                                                       | ATU99999999                              |                             |        | Stederhummer ein.                                                                                                    |
|                                                   |                                                                                       |                                                                           | ATU+Achtstelliger Code                   | ×                           |        |                                                                                                    |
| E-Mail 卷                                          | max.mustermann@mwt.com                                                                | Telefon 🔹                                                                 | +43 1 987654321                          |                             | 0      | Diese E-Mail-Adresse wird für die<br>weitere Kommunikation verwende<br>Stellen Sie die korrekte Schreibwe<br>und Ihren Zugang zu diesem<br>E-Mail-Account sicher! |
| Straße *                                          | Musterstraße                                                                          |                                                                           | Haus- 9                                  |                             |        |                                                                                                    |
|                                                   |                                                                                       |                                                                           | mer 🖜                                    |                             |        | Wird der Antrag durch einen Partei                                                                                                    |
| PLZ *                                             | 1234 Ort • N                                                                          | lusterort                                                                 |                                          |                             |        | vertreter eingebracht, wird die E-N<br>Adresse des Parteienvertreters für                                                                                         |
| Land                                              | Österreich                                                                            | ~                                                                         |                                          |                             |        | weitere Korrespondenz verwende                                                                                                    |
|                                                   |                                                                                       |                                                                           |                                          |                             |        |                                                                                                    |
| Name des<br>Kontoinhabers *                       | Max Mustermann                                                                        | IBAN 🗢                                                                    | AT99 9999 9999 9999 9                    |                             | •      | Stellen Sie sicher, dass der IBAN m                                                                                                    |
|                                                   |                                                                                       |                                                                           |                                          |                             |        | Inren Kontodaten übereinstimmt!                                                                                                    |
| Allgemeine Infor                                  | mationen (Parteienvertretun                                                           | ig)<br>an diasa Karrakturmaldung dur                                      | ch ainan Partaianvartrata                | r eingebracht               |        |                                                                                                    |
| vird.                                             | elenvertreter ist NOR auszurutten, wei                                                | in diese konekturmetaang dar                                              | ch einen Fartelenvertrete                | reingebracht                |        |                                                                                                    |
| Ich bestätige, dass ich<br>macht für die Einbring | Parteienvertreter bin. Das heißt, dass mir<br>ung dieser Korrekturmeldung mit Wirkung | als Steuerberater, Wirtschaftsprüf<br>g für und gegen den Antragsteller v | er oder Bilanzbuchhalter ein<br>orliegt. | e ausreichende Voll         | •••• 0 | Hinweis: Nur bei Antragstellung du<br>einen Parteienvertreter anzukreuz                                                                                           |
| achname/Firmenbe-                                 | Muster                                                                                | Vorname                                                                   | Anton                                    |                             |        | und auszufüllen                                                                                                    |
| zeichnung 💌                                       |                                                                                       |                                                                           |                                          |                             |        |                                                                                                    |
| UID                                               | ATU888888888                                                                          |                                                                           |                                          |                             |        | Diese E-Mail-Adresse wird für die                                                                                                    |
|                                                   | ATU+Achtstelliger Code                                                                | ×                                                                         |                                          |                             |        | weitere Kommunikation verwend<br>Stellen Sie die korrekte Schreibwe                                                                                               |
| E-Mail \star                                      | anton.muster@mwt.com                                                                  | Telefon *                                                                 | +43 1 987654321                          |                             |        | und Ihren Zugang zu diesem<br>E-Mail-Account sicher!<br>Wird der Antrag durch einen Parte                                                                         |
| Straße *                                          | Mustergasse                                                                           |                                                                           | Haus- 2                                  |                             |        |                                                                                                    |
|                                                   |                                                                                       |                                                                           | num-<br>mer *                            |                             |        | vertreter eingebracht, wird die E-N                                                                                                    |
| PLZ *                                             | 4567 Ort • M                                                                          | lusterstadt                                                               |                                          |                             |        | weitere Korrespondenz verwende                                                                                                    |
| Land                                              | Österreich                                                                            | ~                                                                         |                                          |                             |        |                                                                                                    |
|                                                   |                                                                                       |                                                                           |                                          |                             |        |                                                                                                    |

|                                                                                                    |                                                                                                   |                                                                                                    |                                                                                                    |                                                                                       |          | • | Felder mit * sind <b>Pflichtfelder</b>                                                                                                    |
|----------------------------------------------------------------------------------------------------|---------------------------------------------------------------------------------------------------|----------------------------------------------------------------------------------------------------|----------------------------------------------------------------------------------------------------|---------------------------------------------------------------------------------------|----------|---|----------------------------------------------------------------------------------------------------|
| Angaben zur Kor<br>Produkt *                                                                                  | Ritte auswählen                                                                                   | nd Offenlegung                                                                                                    | Grund für die                                                                                      | Bitte auswählen                                                                       |          | A | Wählen Sie den Zuschuss aus. für                                                                                                    |
| Ursprüngliches Ant                                                                                            | ragsdatum (TTMM 1111)*                                                                            |                                                                                                    | Korrektur 🕭                                                                                        |                                                                                       |          |   | welchen Sie eine Korrekturmeldung<br>einbringen möchten. Für jedes Produkt<br>muss eine eigene Korrekturmeldung                                                    |
|                                                                                                    | -B(11.MM.3333) -                                                                                  | Datum des zuletzt genehmigten A                                                                                                    | Antrags für das ausgewählte P                                                                      | rodukt                                                                                |          |   | eingebracht werden.                                                                                                    |
|                                                                                                    |                                                                                                   | batam des zaietzt genenmigten?                                                                                                    | antiugs fur dus dusgewanter                                                                        | Indukt                                                                                | ×        |   |                                                                                                    |
| Höhe des ursprüng<br>sa                                                                                       | lichen Zuschusses (Ge-<br>imtzuschusshöhe) <sub>(€)</sub> *                                       |                                                                                                    |                                                                                                    |                                                                                       |          | 0 | Höhe des erhaltenen Zuschusses,<br>welchen Sie im Drop-Down Menü<br>ausgewählt haben                                                                               |
|                                                                                                    | nonextanbetrag (t)                                                                                |                                                                                                    | the Three bases are been interested as a set                                                       | Catao dalat dana                                                                      |          |   |                                                                                                    |
|                                                                                                    |                                                                                                   | Betrag um weichen der ausbezah<br>Rückzahlungsbetrag.                                                                              | ite Zuschuss zu korrigieren is                                                                     | . Entspricht dem                                                                      | ×        | 0 | Tragen Sie hier die Begründung für die<br>Höhe des Korrekturbetrags<br>(=Rückzahlungsbetrag) ein.                                                                  |
| Erläuterung des Kor-<br>rekturbetrags<br>(Berechnungsgrund-<br>lage) €                                        |                                                                                                   |                                                                                                    |                                                                                                    |                                                                                       |          | - | Wurde Ihr Antrag unter einer alten<br>Steuernummer gestellt, geben Sie diese<br>bitte hier an.                                                                     |
| Beteiligte Personen                                                                                           | restliche Zeichen: 4000                                                                           |                                                                                                    |                                                                                                    |                                                                                       |          |   | Dokumente (z.B. zur Berechnung)<br>hochzuladen.                                                                                                    |
| (Personen, die an der                                                                                         |                                                                                                   |                                                                                                    |                                                                                                    |                                                                                       |          |   |                                                                                                    |
| trags - für welchen die<br>Korrekturmeldung er-                                                               | rostliche Zeichen 4000                                                                            |                                                                                                    |                                                                                                    |                                                                                       | <i>6</i> | 0 | Tragen Sie hier alle natürlichen<br>Personen ein, die an der Einbringung                                                                                           |
| waren) •<br>linweis (sofern anwend<br>nsbesondere nur dann<br>rnstlich um die Schad<br>ines zu niedrigen Korr | lbar): Der persönliche S<br>zur Anwendung, wenn<br>ensgutmachung bemüh<br>ekturbetrages weiterhir | trafaufhebungsgrund der tätige<br>ler <b>tatsächliche, vollständige</b> :<br>t haben. Beachten Sie daher bit<br>· bestehen bleibt. | n Reue iSd § 167 StGB gela<br>S <b>chaden</b> ersetzt wird und s<br>te, dass eine allfällige Straf | ngt von Gesetzes wegen<br>ch gegebenenfalls Beteiligte<br>barkeit bei Rücküberweisung |          |   | Thicking, Buchhalter etc.). Geben Sie für<br>alle Personen Vorname, Nachname und<br>Position an.<br>Die Personen sind durch einen Strich-<br>punkt ";" zu trennen. |
| Name des                                                                                                    | Max Mustermann                                                                                    | Auckzantungsbetrags) wurde                                                                                                    | IBAN *                                                                                             |                                                                                       |          |   |                                                                                                    |
| Kontoinhabers *                                                                                               | ekturbetrags (= Rücka                                                                             | ahlungsbetrags) erging an d                                                                                                    | as nachfolgende Konto d                                                                            | er COFAG:                                                                             |          | 0 | Bitte geben Sie das Konto an, von<br>welchem die Rücküberweisung<br>stattgefunden hat.                                                                             |
| Rücküberweisungs-                                                                                             | Bitte auswählen                                                                                   | ✔                                                                                                    |                                                                                                    |                                                                                       |          |   | -                                                                                                    |
| Sicherheitsabfra                                                                                              | ge 🕏                                                                                              |                                                                                                    |                                                                                                    |                                                                                       |          | 0 | Bitte geben Sie den Inhaber des Kontos<br>an, von welchem der Korrekturbetrag<br>angewiesen wurde. Dieser muss nicht<br>mit dem oben genannten Antragsteller       |
| 5 <sup>+</sup> 2                                                                                              | Geben Sie bitte das Erg<br>ein<br>7                                                               | ebnis                                                                                                    |                                                                                                    |                                                                                       |          |   | übereinstimmen.                                                                                                    |
| Abbrechen Zurü                                                                                                | ck Weiter                                                                                         |                                                                                                    |                                                                                                    |                                                                                       |          | 0 | Wählen Sie aus, an welches Konto Sie<br>den Rückzahlungsbetrag überwiesen<br>haben.                                                                                |
| COFAG - Korrekturmeldur                                                                                       | ng und Offenlegung (v1.0.                                                                         | ))                                                                                                    |                                                                                                    |                                                                                       |          |   | Es können nur Korrekturmeldungen<br>berücksichtigt werden, deren zuge-<br>hörige Rücküberweisung auf eines<br>dieser angeführten Konten erfolgte.                  |
|                                                                                                    |                                                                                                   |                                                                                                    |                                                                                                    |                                                                                       |          |   | dieser angeführten Konten erfolgt                                                                                                    |

| COVID-19 Finanzieru<br>des Bur<br>COFAG - Korrekturmeldung und Offenlegung<br>Seite 1 Seite 2 Seite 3 Kontrolle Ak<br>Beilagen<br>Zahlungsnachweis Datei auswählen Keine ausgewählt<br>Erläuterung des<br>Korrekturbetrags<br>Hier kann ein Dokument mit weiteren Ausführungen zum Korrekturbetrag hochgeladen werde<br>Lichtbildausweis Datei auswählen Keine ausgewählt                                                                                                    | FAG<br>Ingsagentur<br>Indes GmbH                                                                  | • | Felder mit * sind <b>Pflichtfelder</b><br>z.B.: Buchungsbestätigung, Bankbestä-<br>tigung, Kontoauszug etc. Bitte beachter<br>Sie, dass nicht lesbare Zahlungsnach-<br>weise oder selbst verfasste Erklärunger<br>nicht als Zahlungsnachweis gewertet<br>werden können. Ihre Korrekturmeldung<br>kann in diesem Fall nicht angenommen<br>werden.   |
|----------------------------------------------------------------------------------------------------|---------------------------------------------------------------------------------------------------|---|----------------------------------------------------------------------------------------------------|
| COFAG - Korrekturmeldung und Offenlegung Seite 1 Seite 2 Seite 3 Kontrolle At Beilagen Zahlungsnachweis Datei auswählen Keine ausgewählt Erläuterung des Korrekturbetrags Hier kann ein Dokument mit weiteren Ausführungen zum Korrekturbetrag hochgeladen werde Lichtbildausweis Datei auswählen Keine ausgewählt Bestätigung Seite 2 Seite 3 Kontrolle At Seite 3 Kontrolle At Seite 3 Kontrolle | bschluss                                                                                          | 0 | z.B.: Buchungsbestätigung, Bankbestä-<br>tigung, Kontoauszug etc. Bitte beachter<br>Sie, dass nicht lesbare Zahlungsnach-<br>weise oder selbst verfasste Erklärunger<br>nicht als Zahlungsnachweis gewertet<br>werden können. Ihre Korrekturmeldung<br>kann in diesem Fall nicht angenommen<br>werden.                                             |
| Zahlungsnachweis Datei auswählen Keine ausgewählt<br>Erläuterung des<br>Korrekturbetrags<br>Hier kann ein Dokument mit weiteren Ausführungen zum Korrekturbetrag hochgeladen werde<br>Lichtbildausweis Datei auswählen Keine ausgewählt<br>Bestätigung<br>Es wird bestätigt, dass der Korrekturbetrag (durch den Antragsteller oder einen der Beteilieten bzw. durch einen Dritten im Namen                                                                                                    | 2n. x                                                                                             | 0 |                                                                                                    |
| Erläuterung des<br>Korrekturbetrags<br>Hier kann ein Dokument mit weiteren Ausführungen zum Korrekturbetrag hochgeladen werde<br>Lichtbildausweis • Datei auswählen Keine ausgewählt<br>Bestätigung<br>Es wird bestätigt, dass der Korrekturbetrag (durch den Antragsteller oder einen der Beteilieten bzw. durch einen Dritten im Namen                                                                                                    | <b>i</b>                                                                                          | • |                                                                                                    |
| Hier kann ein Dokument mit weiteren Ausführungen zum Korrekturbetrag hochgeladen werde<br>Lichtbildausweis  Datei auswählen Keine ausgewählt  Bestätigung  S Es wird bestätigt, dass der Korrekturbetrag (durch den Antragsteller oder einen der Beteiligten bzw. durch einen Dritten im Namen                                                                                                    | en. x                                                                                             |   | Mochten Sie weitere Informationen<br>zur Berechnungsweise des Korrektur-                                                                                                    |
| Bestätigung                                                                                                    |                                                                                                   |   | überrägs oder erganzende Unterlagen<br>übermitteln, dann können Sie diese hi<br>hochladen.                                                                                                    |
| Bestätigung                                                                                                    |                                                                                                   |   |                                                                                                    |
| lers bzw der Beteiligten) vollständig rücküberwiesen wurde. Weiters wird – sofern nicht der gesamte ursprünglich erhaltene Betrag<br>wird - bestätigt, dass dem Antragsteller aufgrund der jeweils einschlägigen Verordnung des Bundesministers für Finanzen gemäß §<br>ABBAG-Gesetz nur der ursprünglich erhaltene Betrag abzüglich dem hier angegebenen und bereits zurückgezahlten Korrekturbetra<br>Förderbetrag") tatsächlich zusteht. Der Fördervertrag mit der COFAG besteht somit ausschließlich in Höhe des Reduzierten Förderl<br>I ch bestätige als Parteienvertreterin oder Parteienvertreter in eigenem Namen, dass der Korrekturbetrag (= Rückzahlungsbetrag) k<br>wurde. ●                                                                                                    | n des Antragstel-<br>g zurückgezahlt<br>§ 3b Abs. 3 des<br>rag ("Reduzierter<br>betrags weiter. • | 0 | Hinweis: Haben Sie die Korrekturmel-<br>dung "ohne Anmeldung" gestartet, ist<br>eine Authentifizierung mittels Upload<br>Ihres amtlichen Lichtbildausweises<br>notwendig (z.B. Reisepass,<br>Führerschein). Das trifft auch für<br>Parteienvertreter zu. Bitte beachten Si<br>dass Jahreskarten und Mitglieds-<br>ausweise NICHT ausreichend sind. |
| Es wird zugestimmt, dass die Daten dieser Korrekturmeldung an die Finanzverwaltung weitergegeben werden können. Zudem wir<br>dass sich die Information über die Verarbeitung personenbezogener Daten, wie ihr bei Beantragung des oben gewählten Produkts<br>de, auch auf diese Korrekturmeldung erstreckt.                                                                                                    | rd zugestimmt,<br>s zugestimmt wur-                                                               |   |                                                                                                    |
| <u>Hinweis:</u> Ihre Daten werden nach dem Absenden des Formulars einer Plausibilisierung unterzogen. Sofern die Voraussetzun<br>Beauftragte Förderungsprüfung gemäß § 7 des COVID-19-Förderungsprüfungsgesetzes (CFPG) vorliegen, kann es auch zu ei<br>Förderungsprüfung durch die Finanzverwaltung kommen.                                                                                                    | ngen für eine<br>iner solchen                                                                     |   |                                                                                                    |
| Abbrechen     Zurück     Weiter       COFAG - Korrekturmeldung und Offenlegung (v1.0.0)                                                                                                    |                                                                                                   | 0 | Klicken Sie auf "Weiter" und kontrolli-<br>eren Sie Ihre Eingaben auf der nachfol<br>genden Seite. Schließen Sie danach IH<br>Korrekturmeldung ab, indem Sie auf<br>"Senden" klicken.<br>Sie erhalten im Anschluss ein                                                                                                    |
|                                                                                                    |                                                                                                   |   | einer Zusammenfassung im PDF-Forr<br>der von Ihnen eingebrachten<br>Korrekturmeldung.                                                                                                    |
|                                                                                                    |                                                                                                   |   | In weiterer Folge wird Ihre Korrektur-<br>meldung Ihrer Rückzahlung zugeordr<br>Sobald dies abgeschlossen ist, erhalt<br>Sie eine Bestätigung per E-Mail über<br>den Erhalt der Rückzahlung. Wir bitte<br>um Ihr Verständnis, dass dieser Proze<br>einige Zeit in Anspruch nehmen kann                                                             |